## Como lançar férias coletivas no Ponto Secullum 4?

Para lançar férias coletivas no Ponto Secullum 4, siga os seguintes passos:

1 - Crie uma justificativa Fér, ou similar em Manutenção - Justificativas.

| 🔇 Justificativas  |                                  |                                     |  |
|-------------------|----------------------------------|-------------------------------------|--|
| <b>O</b> Justific | <b>ativas  </b> Incluir - Editar |                                     |  |
| Dados de          | Identificação                    |                                     |  |
| Nome              | Fér                              |                                     |  |
| Evento            |                                  |                                     |  |
| Valor Dia         | : 🔽 🔽 Automático                 |                                     |  |
| Abonar aut        | omaticamente                     | Outras opções                       |  |
|                   | 🥅 Ajuste                         | 🦵 Lançar como horas falta           |  |
|                   | Abono 2                          | 🔲 Descontar DSR                     |  |
|                   | 🗂 Abono 3                        | 🦵 Não abonar horas noturnas         |  |
|                   | 🦳 Abono 4                        | 🦵 Não calcular DSR                  |  |
| -                 |                                  | 🦵 Descontar horas do banco de horas |  |
| Concluir          | Cancelar                         |                                     |  |

Obs: Por padrão, o sistema não efetua o pagamento de horas em afastamentos. Caso deseja que as horas de férias sejam pagas como hora normal, marque a opção Ajuste.

2 - Entre em Manutenção - Alterações em Massa - Alterar Dados das Batidas. Clique em Próximo.

| 💭 Alterações em massa                                      |                  |
|------------------------------------------------------------|------------------|
| 🙀 Alterações em massa                                      |                  |
| 1º Passo - Selecionar uma ação                             |                  |
|                                                            |                  |
| O que deseja fazer                                         |                  |
| Alterar dados de batidas                                   |                  |
|                                                            |                  |
|                                                            |                  |
|                                                            |                  |
| ATENÇÃO: As alterações feitas nesta tela são irreversíveis |                  |
|                                                            |                  |
| Cancelar                                                   | Anterior Próximo |
|                                                            |                  |

3 - Digite o período das férias coletivas, e selecione os funcionários a incluir, através do filtro. Caso deseje incluir todos os funcionários nas férias

coletivas, não é necessário selecionar filtro algum. Clique em Próximo.

| º Passo - Filtrar |                           |   |           |  |
|-------------------|---------------------------|---|-----------|--|
| Período           | 01/02/2010 até 28/02/2010 |   |           |  |
| Funcionário       |                           | ñ | 👗 🛛 Lista |  |
| Empresa           | Todas                     |   |           |  |
| Departamento      | Todos                     |   |           |  |
| Horário           | Todos                     |   |           |  |
| Escala cíclica    | Todas                     |   |           |  |
|                   |                           |   |           |  |

4 - Selecione a justificativa criada no item 1 e clique em Próximo.

| 💭 Alterações em massa                                                                                                    |                           |
|----------------------------------------------------------------------------------------------------|---------------------------|
| Alterações em massa<br>3º Passo - Informar alterações                                                                                           | Fár                       |
| │ Marcar "Compensado"<br>│ Marcar "Almoço Livre"<br>│ Marcar "Neutro"<br>│ Marcar "Pedido de Refeição"<br>│ Marcar "NBanco"<br>│ Marcar "Folga" | Tempo +/-                 |
|                                                                                                    | Cancelar Anterior Próximo |

5 - Clique em Iniciar.

| -inalizar                         |                        |               |      |  |
|-----------------------------------|------------------------|---------------|------|--|
| Revise os dados                   | abaixo e clique        | no botão abai | xo   |  |
| Opção seleciona                   | da: ALTERAR D          | ADOS DE BAT   | IDAS |  |
| Filtros seleciona<br>Data: 01/02/ | dos:<br>2010 até 28/02 | :/2010        |      |  |
| Alterações:<br>Justificativa:     | Fér                    |               |      |  |
|                                   |                        |               |      |  |
|                                   |                        |               |      |  |

Dessa maneira, será lançado o afastamento Fér para os funcionários selecionados.

## 🚉 Cálculos

## 🔍 Cálculos

| Período        |        |        |        | Nº Fo  | lha    | No     | ome     |        |       |        |       |        |
|----------------|--------|--------|--------|--------|--------|--------|---------|--------|-------|--------|-------|--------|
| 01/02/2010     | 📰 até  | 28/02/ | 2010 🗍 | 1      |        | Jo     | pão     |        |       |        |       |        |
| Data           | Ent. 1 | Saí. 1 | Ent. 2 | Saí. 2 | Ent. 3 | Saí. 3 | Normais | Faltas | Ex50% | Ex100% | DSR   | DSR.De |
|                |        |        |        |        |        |        | 00:00   | 00:00  | 00:00 | 00:00  | 41:04 | 00:00  |
| 01/02/10 - seg | Fér    | Fér    | Fér    | Fér    | Fér    | Fér    | -       |        |       |        |       | _      |
| 02/02/10 - ter | Fér    | Fér    | Fér    | Fér    | Fér    | Fér    |         | 1      | 1     |        | 1     |        |
| 03/02/10 - qua | Fér    | Fér    | Fér    | Fér    | Fér    | Fér    |         |        |       |        |       |        |
| 04/02/10 - qui | Fér    | Fér    | Fér    | Fér    | Fér    | Fér    |         |        |       |        |       |        |
| 05/02/10 - sex | Fér    | Fér    | Fér    | Fér    | Fér    | Fér    | 1       |        |       |        |       |        |
| 06/02/10 - sáb | Fér    | Fér    | Fér    | Fér    | Fér    | Fér    |         |        |       |        |       |        |
| 07/02/10 - dom | Fér    | Fér    | Fér    | Fér    | Fér    | Fér    |         |        |       |        | 10:16 |        |
| 08/02/10 - seg | Fér    | Fér    | Fér    | Fér    | Fér    | Fér    |         |        |       |        |       |        |
| 09/02/10 - ter | Fér    | Fér    | Fér    | Fér    | Fér    | Fér    | -       |        |       |        |       |        |
| 10/02/10 - qua | Fér    | Fér    | Fér    | Fér    | Fér    | Fér    |         |        | 1     |        |       |        |
| 11/02/10 - qui | Fér    | Fér    | Fér    | Fér    | Fér    | Fér    |         |        |       |        |       |        |
| 12/02/10 - sex | Fér    | Fér    | Fér    | Fér    | Fér    | Fér    |         |        |       |        |       |        |
| 13/02/10 - sáb | Fér    | Fér    | Fér    | Fér    | Fér    | Fér    |         |        |       |        |       |        |
| 14/02/10 - dom | Fér    | Fér    | Fér    | Fér    | Fér    | Fér    | - i     |        | 1     |        | 10:16 | _      |
| 15/02/10 - seg | Fér    | Fér    | Fér    | Fér    | Fér    | Fér    | -       |        |       |        |       | -      |
| 16/02/10 - ter | Fér    | Fér    | Fér    | Fér    | Fér    | Fér    |         |        |       |        |       |        |
| 17/02/10 - qua | Fér    | Fér    | Fér    | Fér    | Fér    | Fér    |         |        |       |        |       |        |
| 18/02/10 - qui | Fér    | Fér    | Fér    | Fér    | Fér    | Fér    |         |        |       |        |       |        |
| 19/02/10 - sex | Fér    | Fér    | Fér    | Fér    | Fér    | Fér    |         |        |       |        |       |        |
| 20/02/10 - sáb | Fér    | Fér    | Fér    | Fér    | Fér    | Fér    |         |        |       |        |       |        |
| 21/02/10 - dom | Fér    | Fér    | Fér    | Fér    | Fér    | Fér    |         |        |       |        | 10:16 |        |
| 22/02/10 - seg | Fér    | Fér    | Fér    | Fér    | Fér    | Fér    |         |        |       |        |       |        |
| 23/02/10 - ter | Fér    | Fér    | Fér    | Fér    | Fér    | Fér    |         |        |       |        |       |        |
| 24/02/10 - qua | Fér    | Fér    | Fér    | Fér    | Fér    | Fér    |         |        |       |        |       | -      |
| 25/02/10 - qui | Fér    | Fér    | Fér    | Fér    | Fér    | Fér    |         |        |       |        |       |        |
| 26/02/10 - sex | Fér    | Fér    | Fér    | Fér    | Fér    | Fér    |         |        |       |        |       |        |
| 27/02/10 - sáb | Fér    | Fér    | Fér    | Fér    | Fér    | Fér    |         |        |       |        |       |        |
| 28/02/10 - dom | Fér    | Fér    | Fér    | Fér    | Fér    | Fér    |         |        |       |        | 10:16 |        |